# **Locating Device Manager in Windows 10**

There are, of course, various ways to reach Device Manager in Windows 10. This document will explorer three ways to find Device manager:

### 1.1 The 'File Explorer' method

From the Desktop screen, Click on the Windows button in the lower left hand corner.

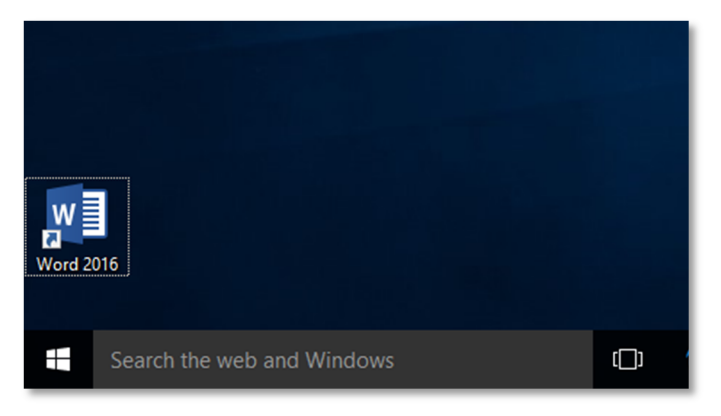

Click on 'File Explorer'.

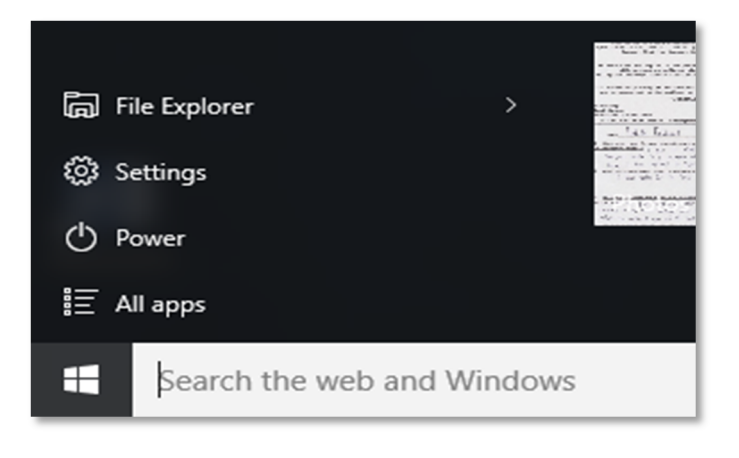

Right Click on 'This PC'.

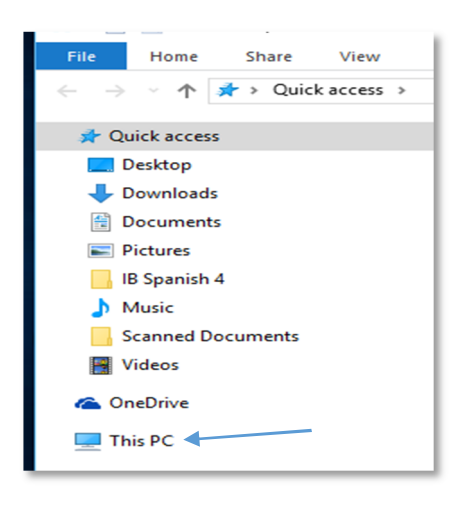

From the drop down box, click on 'Properties'.

| 🕨 💻 This | PC.                      | <u> </u> |
|----------|--------------------------|----------|
| н        | Expand                   | e        |
|          | 👎 Manage                 | e        |
| > 💣 N    | Pin to Start             |          |
|          | Map network drive        | - F      |
|          | Open in new window       |          |
|          | Pin to Quick access      |          |
|          | Disconnect network drive |          |
|          | Add a network location   | 4        |
|          | Delete                   | e        |
|          | Rename                   |          |
|          | Properties               | 4        |
|          |                          | e        |

From the Properties/System window, select Device Manager.

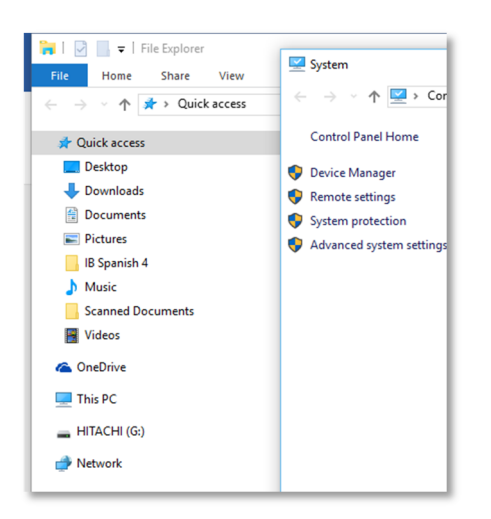

### 1.2 The 'Settings' method

Click on Windows button

in the lower left hand corner.

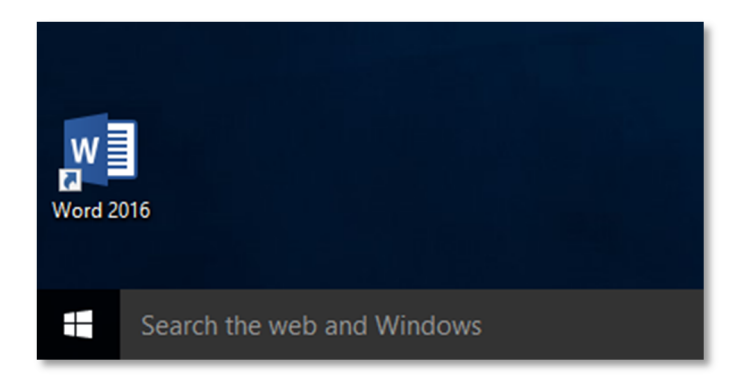

From the Start window, Click on 'Settings'.

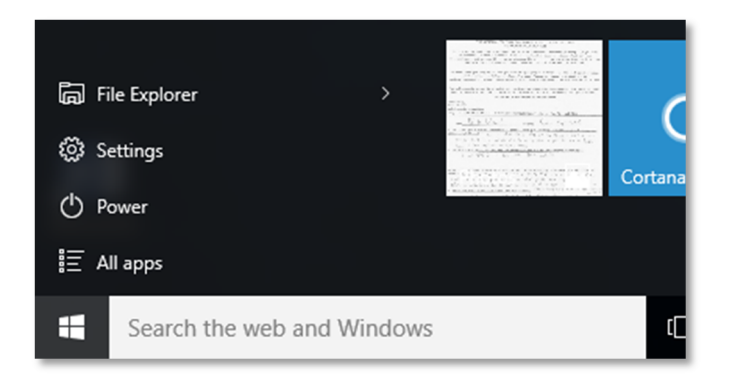

From the 'Settings' window, Click on 'System'

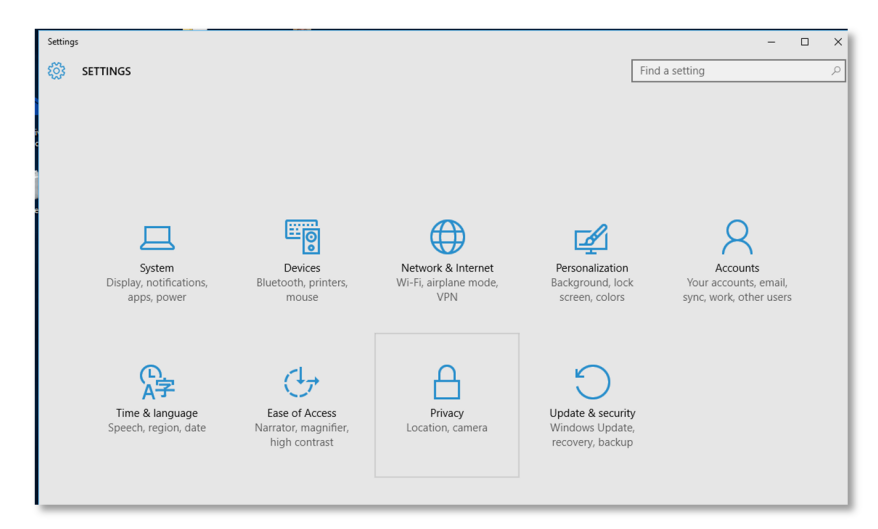

On the Systems window, Click on 'About'.

| ← Settings              |                                                                    |                | - |   |
|-------------------------|--------------------------------------------------------------------|----------------|---|---|
| 🐯 SYSTEM                |                                                                    | Find a setting |   | ٩ |
| Display                 | Customize your display                                             |                |   |   |
| Notifications & actions |                                                                    |                |   |   |
| Apps & features         |                                                                    |                |   |   |
| Multitasking            | 1                                                                  |                |   |   |
| Tablet mode             |                                                                    |                |   |   |
| Power & sleep           |                                                                    |                |   |   |
| Storage                 | Identific Detect                                                   |                |   |   |
| Offline maps            | Change the size of text, apps, and other items: 100% (Recommended) |                |   |   |
| Default apps            |                                                                    |                |   |   |
| About                   | Orientation                                                        |                |   |   |
| , bout                  | Landscape $\lor$                                                   |                |   |   |
|                         | Apply Cancel                                                       |                |   |   |
|                         | Advanced display settings                                          |                |   |   |

#### After the 'About' related information appears, scroll down until you see 'Device Manager'.

| ← Settings              |                                                               |                                      |                          |                | - 🗆 | × | ł  |
|-------------------------|---------------------------------------------------------------|--------------------------------------|--------------------------|----------------|-----|---|----|
| 🐯 SYSTEM                |                                                               |                                      |                          | Find a setting |     | ٩ | I  |
| Display                 | Processor                                                     | Intel(R) Core(TM) i5 CPU<br>3.20 GHz | 650 @ 3.20GHz            |                |     | - | I  |
| Notifications & actions | Installed RAM                                                 | 4.00 GB (3.68 GB usable)             |                          |                |     |   | I  |
| Apps & features         | System type                                                   | 64-bit operating system, x6-         | 4-based processor        |                |     |   | I  |
|                         | Pen and touch                                                 | No pen or touch input is available   | ailable for this display |                |     |   | I  |
| Multitasking            | Change product key or upgrade your edition of Windows         |                                      |                          |                |     |   |    |
| Tablet mode             | Read the Privacy Statement for Windows and Microsoft services |                                      |                          |                |     |   |    |
| Power & sleep           | Read the Microse                                              | oft Services Agreement that a        | pplies to our services   |                |     |   | I  |
| Storage                 | Read the Micros                                               | oft Software License Terms           |                          |                | - 1 | l |    |
| Offline maps            | Support                                                       |                                      |                          |                |     |   | l  |
| Default apps            | Manufacturer                                                  | Hewlett-Packard Company              |                          |                |     | _ | l  |
|                         | Website                                                       | Online support                       |                          |                |     |   | ı  |
| About                   |                                                               |                                      |                          |                |     |   | I  |
|                         | Related set                                                   | tings                                |                          |                |     | I |    |
|                         | Additional administrative tools<br>Bitlocker settings         |                                      |                          |                |     |   | I  |
|                         |                                                               |                                      |                          |                |     |   | I  |
|                         | Device manager                                                |                                      |                          |                |     |   |    |
|                         | System info                                                   |                                      |                          |                |     |   |    |
|                         |                                                               |                                      |                          |                |     | _ | J. |

# 1.3 The 'Cortana' method

Within the Windows 10 Desktop screen, Cortana may be located within the left side of the Task Bar. (Cortana's placement in this location is a default location, if selected during Windows 10 setup)

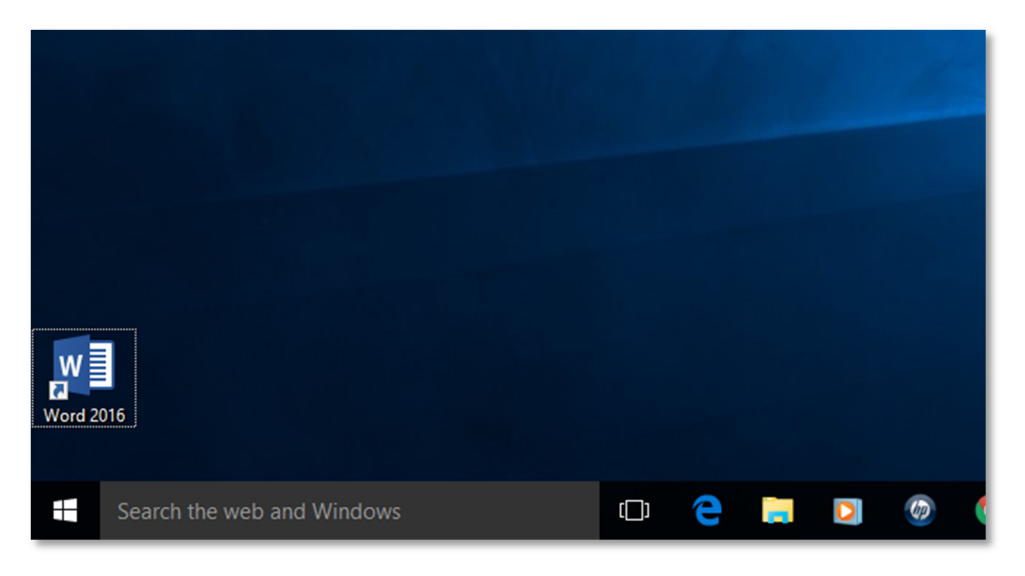

Type 'Device Manager' in the Cortana search box. Search results will be displayed.

Click on Device Manager within the search results.

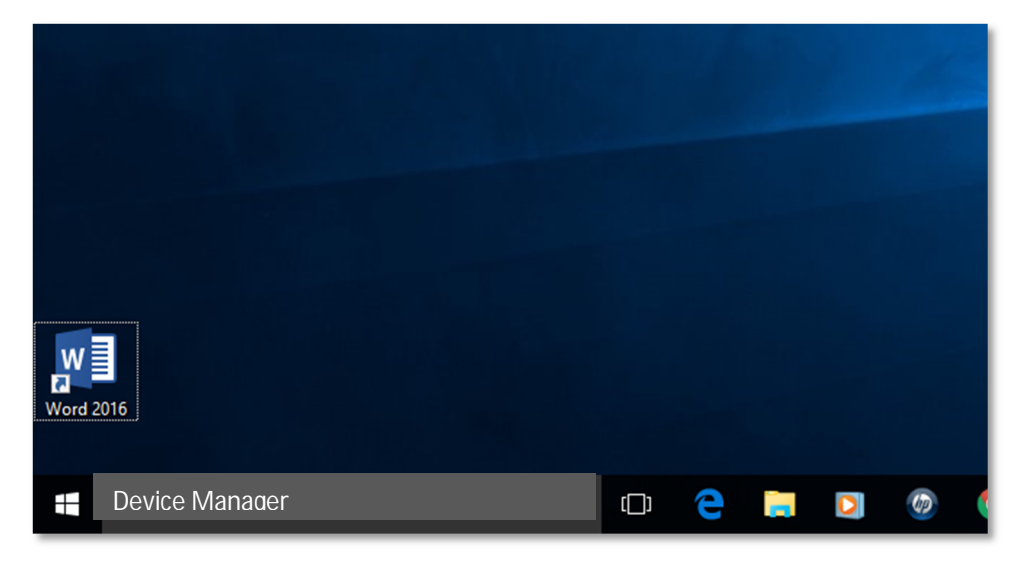